# Dell Display Manager מדריך למשתמש עבור

## סקירה כללית

לניהול צג או קבוצת צגים. יישום Toell Display Manager כוונון ידני של התמונה המוצגת, הקצאת הגדרות אוטומטיות, ניהול צריכת החשמל, סיבוב התמונה ותכונות נוספות בדגמים נבחרים של Dell Display Manager. לאחר ההתקנה, Dell Display Manager יפעל בכל הפעלה של המערכת ויוסיף סמל למגש ההודעות. ניתן להציג פרטים אודות הצגים המחוברים על ידי העברת הסמן מעל לסמל שבמגש ההודעות.

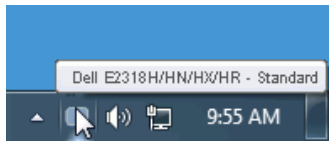

לצג, נדרש ערוץ Dell Display Manager לצג, נדרש ערוץ DDC/Cl. ודא DDC/Cl אינה: לקיום תקשורת בין DDC/Cl. ודא DDC/Cl שהאפשרות DDC/Cl

| Dell E2318H / E2318HN /     | ' E2318HX / E2318H | R Energy Use |                     |
|-----------------------------|--------------------|--------------|---------------------|
| Brightness / Contrast       | DDC/CI             | 🖌 Enable     |                     |
| 🕫 Auto Adjust               |                    |              |                     |
| Dinput Source               |                    |              |                     |
| 6 Color                     |                    |              |                     |
| Display                     |                    |              |                     |
| S Energy                    |                    |              |                     |
| 🛅 Menu                      |                    |              |                     |
| ★ Personalize               |                    |              |                     |
| Ht Others                   |                    |              |                     |
| ( Resolution: 1280x1024, 60 | )Hz                | Maximu       | ım: 1920x1080, 60Hz |
|                             |                    |              |                     |

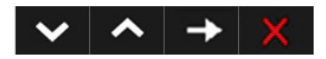

## שימוש בתיבת הדו שיח Quick Settings (הגדרות מהירות)

לחיצה על סמל Dell Display Manager במגש ההודעות תפתח את תיבת הדו-שיח Quick Settings למערכת, ניתן לבחור צג ספציפי מהתפריט. בתיבת (הגדרות מהירות). אם מחוברים מספר צגי Dell למערכת, ניתן לבחור צג ספציפי מהתפריט. בתיבת הדו-שיח Quick Settings (הגדרות מהירות) ניתן לקבוע בצורה נוחה את רמות הבהירות והניגודיות של הצג, ניתן לבחור ידנית מצבים קבועים מראש או לבחור מצב אוטומטי, וכן לשנות את הרזולוציה.

| Display     | y Manager                |    | ,          |
|-------------|--------------------------|----|------------|
| Display:    | Dell E2318H/HN/HX/HR     |    |            |
| Resolution: | 1920×1080                |    | Change     |
| O Auto Mode |                          |    | Configure  |
| Manual Mode |                          |    | Standard ~ |
| Brightness: |                          | 10 | 75%        |
| Contrast:   |                          | 1  | 75%        |
|             | Open Dell Display Manage | er |            |

מתיבת הדו-שיח **Quick Settings (הגדרות מהירות)** ניתן גם לגשת אל ממשק המשתמש המתקדם של Dell Display Manager ולהפעיל ממנו תכונות בסיסיות, להגדיר Auto Mode (מצב אוטומטי) ולגשת לתכונות נוספות.

#### הגדרת תכונות תצוגה בסיסיות

ניתן להחיל ידנית מצב קבוע מראש מהתפריט בכרטיסייה **Basic (בסיסי)**. לחלופין, ניתן לאפשר גם Auto Mode (מצב אוטומטי). Auto Mode (מצב אוטומטי) מחיל אוטומטית מצבים מוגדרים מראש כאשר יישומים מסוימים פעילים. הודעה שתוצג למספר רגעים תציין את המצב הנוכחי שהוגדר מראש במידה והוא השתנה.

ניתן לכוון גם את ערכי הבהירות והניגודיות של הצג בכרטיסייה Basic (בסיסי).

| Display                                                 | Manager                     |               | Dell E23 | 318H/HN/HX/I |
|---------------------------------------------------------|-----------------------------|---------------|----------|--------------|
| Basic                                                   | Auto Mode                   | Input Manager | Options  |              |
| Resolution:                                             | 1920x1080                   |               |          | Change       |
| Auto Mode<br>Use preset mod                             | e assignments for active ar | polications   |          | Configure    |
|                                                         | ie assignments for acave ap | picedons      |          |              |
| <ul> <li>Manual Mode</li> <li>Choose a prese</li> </ul> | t mode:                     |               | Standard | ~            |
| Manual Mode     Choose a prese Brightness:              | et mode:                    | 75%           | Standard | ~            |

#### שיוך מצבים קבועים מראש ליישומים

הכרטיסייה Auto Mode (מצב אוטומטי) מאפשרת שיוך של מצב מוגדר מראש ליישום ספציפי ולהחיל אותו אוטומטית. כאשר Auto Mode (מצב אוטומטי) זמין, Dell Display Manager יעבור אוטומטית למצב המוגדר מראש המתאים כל עוד היישום המשויך מופעל. ה-Preset Mode (מצב מוגדר מראש) המשויך ליישום ספציפי עשוי להיות זהה בכל הצגים שמחוברים למחשב, או שונה בין צגים שונים.

התצורה של Dell Display Manager מוגדרת מראש עבור יישומים נפוצים רבים. כל שעליך לעשות כדי להוסיף יישום חדש לרשימת השיוכים הוא לגרור את היישום משולחן העבודה, מתפריט ההתחלה של Windows או ממקום אחר כלשהו, ולשחרר אותו ברשימה הנוכחית.

Script (מצב מוגדר מראש) המיועדים לאצוות של קבצים, קובצי Preset Mode (מצב מוגדר מראש) המיועדים לאצוות של קבצים, קובצי נעלו. געונים, כמו גם לקבצים שאינם קובצי הפעלה, כגון ארכיוני zip וטוענים, כמו גם לקבצים שאינם קובצי הפעלה, כגון ארכיוני

| Basic                                 | Auto Mode                  | Input Manager                 | Options         |         |
|---------------------------------------|----------------------------|-------------------------------|-----------------|---------|
| ssign a preset mode                   | to a specific application. | To add an application, drag i | it to the list: |         |
|                                       |                            |                               |                 | A CONST |
| Application                           |                            | Preset Mode                   |                 | ^       |
| (Default for de                       | sktop apps)                | Standard                      | ~               |         |
| (Default for ful                      | screen games)              | Standard                      | ~               |         |
|                                       | versal Windows anns)       | Multimedia                    | ~               |         |
| (Default for uni                      | iversar windows appsy      |                               |                 |         |
| (Default for uni<br>Ø Internet Explor | er                         | Multimedia                    | $\sim$          |         |

#### ניהול מספר כניסות וידאו

בכרטיסייה **Input Manager (מנהל הכניסות)** תוכל לנהל בקלות את כניסות הווידאו השונות שמחוברות אל צג Dell שברשותך. כך ניתן להחליף כניסות בקלות תוך כדי עבודה עם מספר מחשבים.

כל כניסות הווידאו הזמינות בצג תופענה ברשימה. תוכל להעניק שם לכל כניסה. לפני העריכה, שמור את השינויים.

תוכל להגדיר מקש קיצור כדי לעבור למהירות אל הכניסה המועדפת עליך, ומקש קיצור נוסף כדי להחליף במהירות בין שתי כניסות במידה ואתה עובד עמן בתדירות גבוהה.

| Basic                                                                                                    | Auto Mode                                                  | Input Manager |                           | Options                                              |         |
|----------------------------------------------------------------------------------------------------|------------------------------------------------------------|---------------|---------------------------|------------------------------------------------------|---------|
| Input port:                                                                                                    | Input name:                                                |               |                           |                                                      |         |
| VGA (Active)                                                                                                    | win8                                                       |               |                           |                                                      |         |
| DP                                                                                                    | win 10                                                     |               |                           |                                                      |         |
|                                                                                                    |                                                            |               |                           | Save                                                 |         |
| Favorite input shortcu                                                                                                    | it key:                                                    |               | - D                       |                                                      |         |
| Ctrl + Alt + 1                                                                                                    | >> DP - win 10                                             | ~             |                           | Change active input                                  | t       |
| Input switch shortcut                                                                                                    | key:                                                       |               |                           |                                                      |         |
| Ctrl + Alt + 2                                                                                                    | >> VGA - win8                                              | ~             | $\langle \rangle \rangle$ | DP - win 10                                          | ~       |
| Display M                                                                                                    | lanager                                                    |               |                           | Dell E2318                                           | нинхи   |
| Display M<br>Basic                                                                                                    | lanager<br>Auto Mode                                       | Input Manager |                           | Dell E2318                                           | нинхи   |
| Display M<br>Basic<br>Input port:                                                                                              | lanager<br>Auto Mode<br>Input name:                        | Input Manager |                           | Dell E2318                                           | HN/HX/F |
| Display M<br>Basic<br>Input port:<br>VGA                                                                                       | Auto Mode<br>Input name:<br>win8                           | Input Manager |                           | Dell E2318<br>Options                                | HN/HX/F |
| Display M<br>Basic<br>Input port:<br>VGA<br>HDMI (Active)                                                                      | Auto Mode<br>Input name:<br>win8<br>win10                  | Input Manager |                           | Dell E2318                                           | HN/HX/F |
| Display M<br>Basic<br>Input port:<br>VGA<br>HDMI (Active)                                                                      | Auto Mode<br>Input name:<br>win8<br>win10                  | Input Manager |                           | Dell E2318<br>Options                                | HN/HX/F |
| Display M<br>Basic<br>Input port:<br>VGA<br>HDMI (Active)                                                                      | Auto Mode<br>Input name:<br>win3<br>win10                  | Input Manager |                           | Dell E2318<br>Options                                | нинхи   |
| Display M<br>Basic<br>Input port:<br>VGA<br>HDMI (Active)<br>Favorite input shortcu<br>Ctrl + Alt + 1                          | Auto Mode Input name: win8 win10 It key: >> VGA - win8     | Input Manager |                           | Dell E2318<br>Options<br>Save<br>Change active input | ни/нж/н |
| Display M<br>Basic<br>Input port:<br>VGA<br>HDMI (Active)<br>Favorite input shortcu<br>Ctrl + Alt + 1<br>Input switch shortcut | Auto Mode Input name: win8 win10 Itkey: >> VGA - win8 key: | Input Manager |                           | Dell E2318                                           | нм/нж/н |

ניתן לעבור אל כל את כניסה מהרשימה הנפתחת.

| Basic                                                                                                    | Auto        | Mode                                                 | Input Manager |      | Options                                               |         |
|----------------------------------------------------------------------------------------------------|-------------|------------------------------------------------------|---------------|------|-------------------------------------------------------|---------|
| Input port:                                                                                                    |             | Input name:                                          |               |      |                                                       |         |
| VGA (Active)                                                                                                    | 1           | win8                                                 |               |      |                                                       |         |
| DP                                                                                                    |             | win 10                                               |               |      |                                                       |         |
|                                                                                                    |             |                                                      |               |      | Save                                                  |         |
| Favorite input shortcut key:                                                                                                    | 3           |                                                      |               |      |                                                       |         |
| Ctrl + Alt + 1                                                                                                    | >>          | DP - win 10                                          | ~             |      | Change active input                                   |         |
| Input switch shortcut key:                                                                                                    |             |                                                      |               |      | VGA - win8                                            |         |
| Ctrl + Alt + 2                                                                                                    | >>          | VGA - win8                                           | ~             | <<>> | DP - win10                                            | ~       |
| Display Manag                                                                                                    | ger         | :<br>:                                               |               |      | Dell E2318                                            | HN/HX/F |
| Display Manae<br>Basic                                                                                                    | ger<br>Auto | ) Mode                                               | Input Manager |      | Dell E2318H<br>Options                                | нилжи   |
| Display Manag<br>Basic<br>Input port:                                                                                                    | ger<br>Auto | ) Mode<br>Input name:                                | Input Manager |      | Dell E2318H<br>Options                                | нунхи   |
| Display Manar<br>Basic<br>Input port:<br>VGA (Active)                                                                                        | ger<br>Auto | o Mode<br>Input name:<br>win8                        | Input Manager |      | Dell E2318H<br>Options                                | нунхи   |
| Display Mana<br>Basic<br>Input port:<br>VGA (Active)<br>HDMI                                                                                 | ger<br>Auto | o Mode<br>Input name:<br>win8<br>win10               | Input Manager |      | Dell E2318H<br>Options                                | нынхи   |
| Display Manae<br>Basic<br>Input port:<br>VGA (Active)<br>HDMI                                                                                | ger<br>Auto | o Mode<br>Input name:<br>win8<br>win10               | Input Manager |      | Dell E2318<br>Options                                 | нинхи   |
| Display Manae<br>Basic<br>Input port:<br>VGA (Active)<br>HDMI<br>Favorite input shortcut key:                                                | ger<br>Auto | o Mode<br>Input name:<br>win8<br>win10               | Input Manager |      | Dell E2318<br>Options                                 | HN/HX/F |
| Display Manag<br>Basic<br>Input port:<br>VGA (Active)<br>HDMI<br>Favorite input shortcut key:<br>Ctrl + Alt + 1                              | ger<br>Auto | Mode<br>Input name:<br>win8<br>win10<br>VGA - win8   | Input Manager |      | Dell E2318H<br>Options<br>Save<br>Change active input | нм/нж/н |
| Display Mana<br>Basic<br>Input port:<br>VGA (Active)<br>HDMI<br>=avorite input shortcut key:<br>Ctrl + Alt + 1<br>input switch shortcut key: | ger<br>Auto | v Mode<br>Input name:<br>win8<br>win10<br>VGA - win8 | Input Manager |      | Dell E2318H<br>Options<br>Save<br>Change active input | HN/HX/H |

הערה: DDM ממשיך לקיים תקשורת עם הצג גם כאשר מוצג וידאו ממחשב אחר. תוכל להתקין DDM הערה: DDM ממשיך לקיים תקשורת עם הצג גם כאשר מוצג וידאו ממחשב אחר. תוכל גם להתקין את DDM במחשב בו אתה משתמש בתדירות גבוהה, ולשלוט ממנו בכניסות. תוכל גם להתקין את DDM במחשבים אחרים המחוברים אל הצג.

## החלת תכונות חיסכון בצריכת אנרגיה

בדגמי Dell הנתמכים, הכרטיסייה **Options (אפשרויות)** תהיה זמינה ותציג אפשרויות PowerNap לחיסכון באנרגיה. כאשר שומר המסך יופעל, ניתן יהיה להגדיר אוטומטית את Brightness (בהירות) של הצג לרמת מינימום או להעביר את הצג למצב שינה כדי לחסוך חשמל.

| Basic                                                    | Auto Mode                                             | Input Manager | Options |          |
|----------------------------------------------------------|-------------------------------------------------------|---------------|---------|----------|
| PowerNap option                                          | ns:                                                   |               |         | Configur |
|                                                          | 1                                                     | stivator      |         |          |
| Reduce bright                                            | ntness when screensaver a                             | cuvates       |         |          |
| <ul> <li>Reduce brigh</li> <li>Put the displ</li> </ul>  | ay to sleep when screensaver a                        | ver activates |         |          |
| <ul> <li>Reduce bright</li> <li>Put the displ</li> </ul> | avers when screensaver a<br>ay to sleep when screensa | ver activates |         |          |
| Reduce bright<br>Put the displ                           | armess when screensaver a                             | ver activates |         |          |
| <ul> <li>Reduce bright</li> <li>Put the displ</li> </ul> | armess when screensaver a                             | ver activates |         |          |
| <ul> <li>Reduce brigh</li> <li>Put the displ</li> </ul>  | armess when screensaver a                             | ver activates |         |          |
| <ul> <li>Reduce brigh</li> <li>Put the displ</li> </ul>  | av to sleep when screensa                             | ver activates |         |          |
| <ul> <li>Reduce brigh</li> <li>Put the displ</li> </ul>  | ancess when screensaver a                             | ver activates |         |          |

#### פתרון בעיות

במידה ו-DDM לא יצליח לקיים תקשורת עם הצג, היישום יציג סמל מתאים באזור הודעות המערכת.

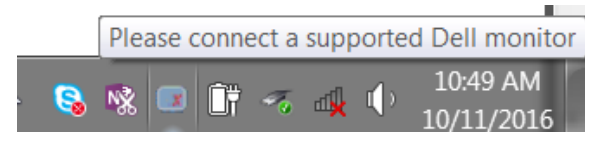

לחץ על הסמל. כעת DDM יציג הודעת שגיאה מפורטת יותר.

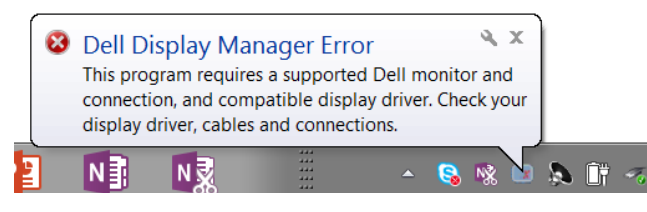

לתשומת לבך, DDM תואם אך ורק לצגי Dell. אם אתה משתמש בצגים מיצרנים אחרים, DDM לא יתמוך בהם.

במידה ו-DDM לא הצליח לזהות ו/או ליצור קשר עם צג Dell נתמך, בצע את הפעולות שבהמשך כדי לנסות ולפתור את הבעיה:

- **1.** ודא שכבל הווידאו מחובר היטב אל הצג ואל המחשב, וכן שהמחברים הוכנסו והודקו למקומם.
  - **2.** בדוק את תפריט המסך (OSD) של הצג וודא שהאפשרות DDC/CI פעילה.
- וכדומה). דא שהותקן מנהל ההתקן המתאים והעדכני של יצרן כרטיס המסך (Intel, AMD, NVidia וכדומה). פעמים רבות, הסיבה לבעיה עם DDM היא מנהל התקן התצוגה.
- 4. נתק עמדות עגינה או מאריכי כבים או ממירים בין הצג ליציאה שבמחשב. התקני הרחבה זולים, מפצלים או ממירים עשויים שלא לתמוך ב-DDC/CI בצורה תקינה ועלולים לגרום לכך ש-DDM ייכשל. במידה וישנה גרסה עדכנית זמינה, עדכן את מנהל ההתקן המתאים.
  - **5**. הפעל מחדש את המחשב.

ייתכן ש-DDM לא יעבוד עם הצגים הבאים:

- עוצרו לפני 2013 וכן סדרת D של צגי Dell. תוכל לבדוק באתרי תמיכת המוצר של Dell
   ולקבל פרטים נוספים
  - צגי משחקים בהם נעשה שימוש בטכנולוגיית G-sync מבוססת
    - תצוגות וירטואליות ואלחוטיות אינן תומכות ב-DDC/CI
- חלק מדגמי צגי DP 1.2 המוקדמים. ייתכן שיהיה עליך לנטרל את האפשרות MST/DP 1.2 מתפריט המסך (OSD) של הצג.

במידה והמחשב שברשותך מחובר לאינטרנט, תוצג הודעה מתאימה כאשר תהיה גרסה חדשה יותר של DDM. מומלץ להוריד ולהתקין את הגרסה העדכנית של יישום DDM.

תוכל לבדוק אם ישנה גרסה חדשה גם על ידי לחיצה ימנית על הסמל DDM תוך כדי לחיצה והחזקת המקש 'shift'.

|        | <u>O</u> pen Dell Display Manager<br><u>M</u> ake text and other items larger or smaller         | • |
|--------|--------------------------------------------------------------------------------------------------|---|
|        | <u>R</u> efresh<br>Save diagnostic report                                                        |   |
| ✓<br>✓ | <u>A</u> uto-load at startup<br>O <u>n</u> screen notifications<br><u>C</u> heck for new version |   |
|        | Exit                                                                                             |   |